Purpose: Used to view the labor detailed entered into the FAO Budget Files by FAO.

#### Locate Report:

1. After logging into the UR Budget system, go to the UR Budget Ribbon at the top of the screen and select **Reports**, **Labor Planning Reports**, then **URB202 PCW by FAO** file

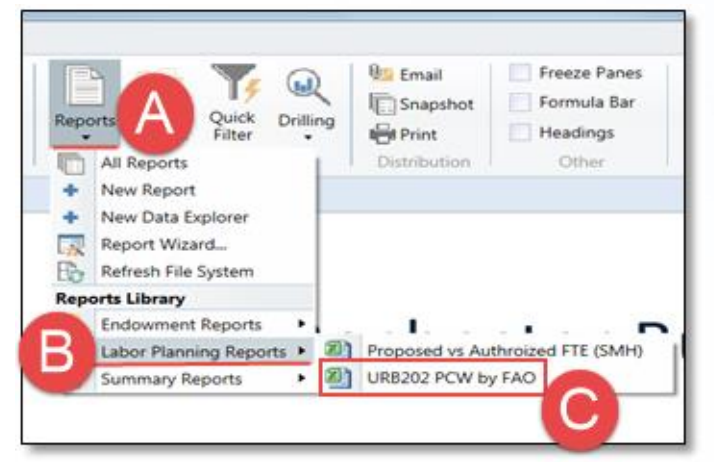

2. The report <u>will</u> come up blank with the column headers defined in next section. This is as expected.

## **Report Column Headers:**

**UR** Budget

| Univ | Jniversity of Rochester FY2018 PCW |                          |                 |                 |                 |                        |                       |                 |  |  |  |  |  |
|------|------------------------------------|--------------------------|-----------------|-----------------|-----------------|------------------------|-----------------------|-----------------|--|--|--|--|--|
| FAC  | FAC Description                    | Employee<br>Type Jobcode | Jobcode Descrip | otion           | Employee        | Pay Assign.<br>Grade % | Std Annual<br>Hrs Hrs | Hrly<br>FTE Sal |  |  |  |  |  |
| _    |                                    |                          |                 |                 |                 |                        |                       |                 |  |  |  |  |  |
|      | Current<br>Hourly                  | Current<br>Annual        | FY17 Salary     | FY17<br>Benefit | FY17<br>Benefit | FY18 Salary            | FY18<br>Benefit       | FY18<br>Benefit |  |  |  |  |  |
|      | Rate                               | Rate                     | Total           | Rate            | Total           | Total                  | Rate                  | Total           |  |  |  |  |  |

# **Report Column Heading Definitions:**

FAC: Salary spend category

FAC Description: Full name of salary spend category.

Employee Type: Identifies the employee as either Faculty or Staff

Jobcode: The employee's Jobcode per HRMS.

Jobcode Description: The employee's job title per HRMS

Employee: Employee charged on the FAO

Pay Grade: Employee's pay grade from HRMS

Assign %: The employee's effort charged to the FAO

Std Hrs: Employees standard work hours per a week

Annual Hrs: Employees annual standard work hours

FTE: Full Time Equivalent based on Std Hrs/40 hours

Hrly/Sal: Identifies the employee as paid hourly or if they are a salary employee

**Current Hourly Rate:** Employee's hourly rate based on annual rate divided by number of annual hours

Current Annual Rate: Employee's full year salary

**FYXX Salary Total:** Total current and next FY salary based on assigned %

**FYXX Benefit Rate:** Benefit rate applied against current and nest FY salary

FYXX Benefit Total: Total benefits charged.

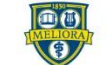

UNIVERSITY of ROCHESTER

# UR Budget URB202 PCW Report QRC

#### Running the URB202 report:

Reports can be run for a full company (i.e. CM010), and/or a Cost Center (i.e. CC17015), and/or a specific FAO (OPXXXXX).

- 1. Click **Refresh** on the UR Budget Ribbon to set reporting parameters.
- 2. Select the **Choose Value** or **Select Filter** button(s) for any FAC option listed in the *Refresh Variables* window. You will only see the companies, cost centers, or FAOs you have security access too.

**Tip:** If you have multiple FAOs in one cost center, this option will allow you to view all employees charged to all your FAOs under that cost center.

- 3. Select the check box for the company, cost center, and/or FAO to view.
- 4. Click **OK**, then **OK** again to view data from the labor files.

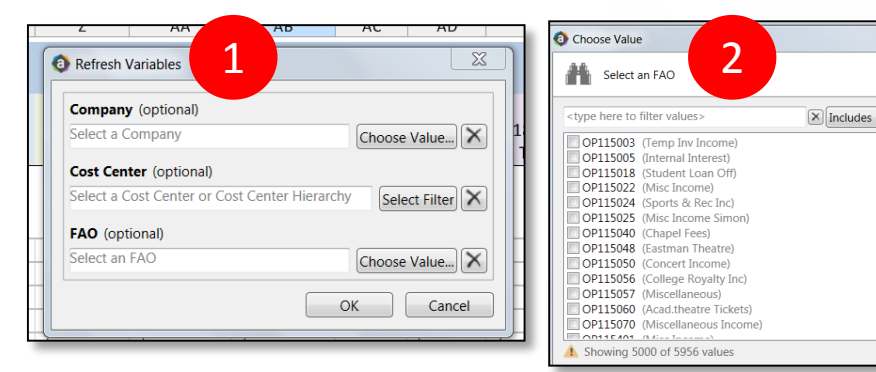

#### Viewing a Report:

**UR** Budget

There are two options to choose from when viewing a report.

1. Click on **Change View** from the UR Budget Ribbon.

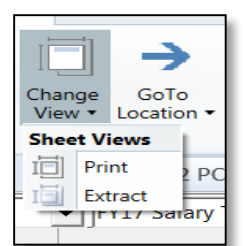

## **Print View Option:**

• Each FAO is broken out with subtotals and includes the company, cost center, and FAO listed. This report prints with each FAO broken out on individual paper.

Company: 040 School of Medicine and Dentistry Cost Center: TR00000-000 Cancer Center FAO: TR000001 Oncology

### **Extract View Option:**

• This view allows you to analyze the date by saving a copy in excel. Pivot tables can be used to review the data as a whole instead of by individual FAOs. The report will include 5 additional columns: CC, CO, FAO, FAO Description, and CCH.

| сс                        | со    | FAO      | FAO DESCRIPTION | ССН                 |
|---------------------------|-------|----------|-----------------|---------------------|
| TR00000-000 Cancer Center | CM040 | TR000001 | Oncology        | TR000 Cancer Center |
| TR00000-000 Cancer Center | CM040 | TR000001 | Oncology        | TR000 Cancer Center |
| TR00000-000 Cancer Center | CM040 | TR000001 | Oncology        | TR000 Cancer Center |
| TR00000-000 Cancer Center | CM040 | TR000001 | Oncology        | TR000 Cancer Center |
| TR00000-000 Cancer Center | CM040 | TR000001 | Oncology        | TR000 Cancer Center |
| TR00000-000 Cancer Center | CM040 | TR000001 | Oncology        | TR000 Cancer Center |
| TR00000-000 Cancer Center | CM040 | TR000001 | Oncology        | TR000 Cancer Center |
| TR00000-000 Cancer Center | CM040 | TR000001 | Oncology        | TR000 Cancer Center |
| TR00000-000 Cancer Center | CM040 | TR000001 | Oncology        | TR000 Cancer Center |
| TR00000-000 Cancer Center | CM040 | TR000001 | Oncology        | TR000 Cancer Center |

# **Distribution:**

- The reports can be emailed, printed, or you can do a snapshot (this is useful then you want to make a change to a labor file and would like to compare a before and after).
- Emailing the report: sending a snapshot will allow the receiver to see the data regardless of their security in Axiom. If sending the document link, only those with security access can see the report

Email
Snapshot
Print
Distribution

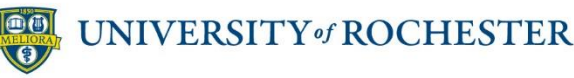